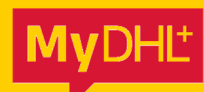

# REGISTREREN IN MYDHL+ REGISTER IN MYDHL+

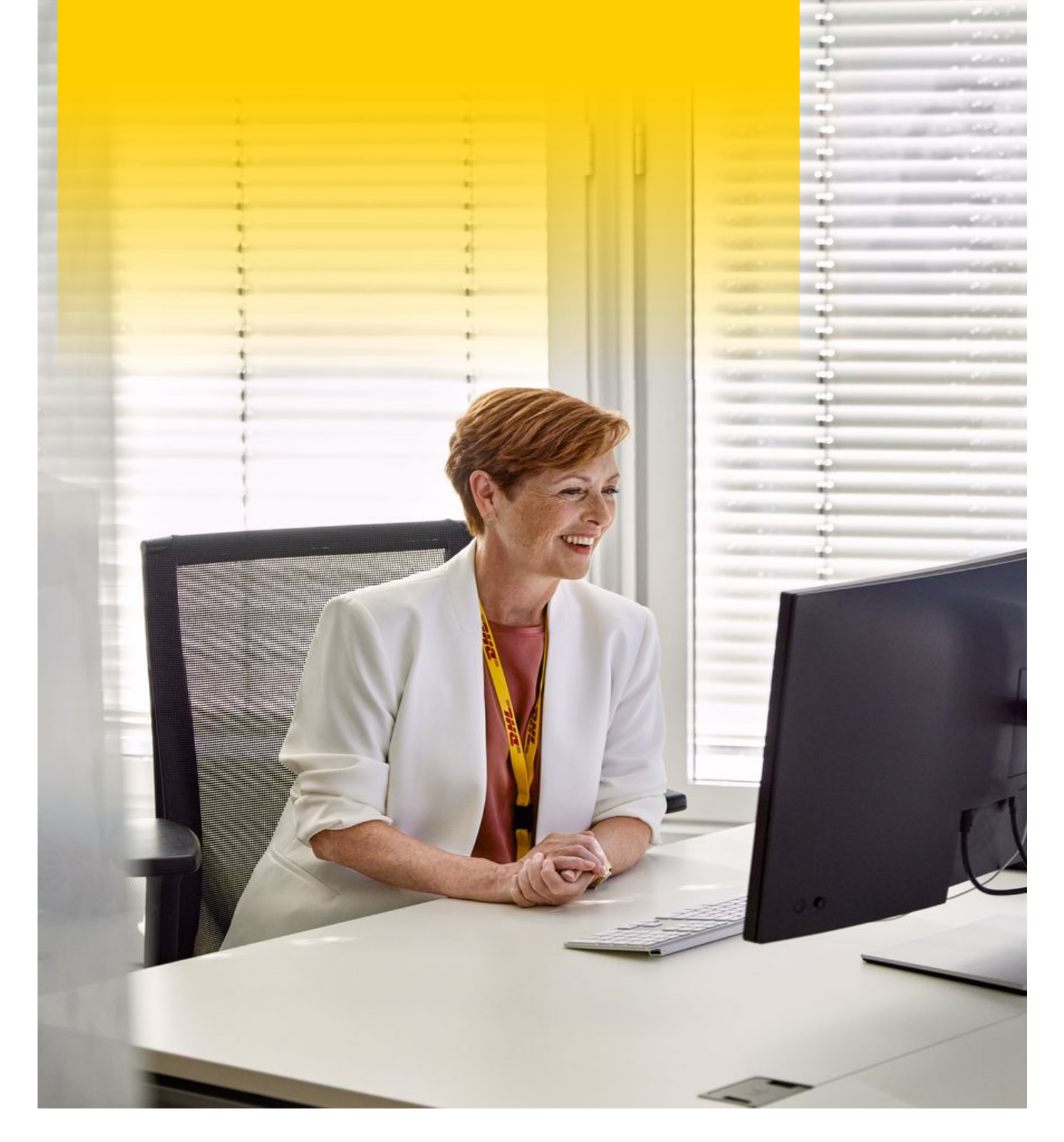

# **REGISTREREN IN MYDHL+**

## Stap 1 Registreer je DHL Accountnummers

- 1. Klik op de volgende link: <u>https://mydhl.express.dhl/nl/nl/registration.html</u>
- Heb je geen DHL Express accountnummer? Klik op Nee en ga verder naar Stap 2. Heb je een DHL Express accountnummer? Klik op Ja en vul je accountnummer in.
- 3. Klik op **Volgende**.

## Stap 2 Vul je Persoonlijke Gegevens in

- 1. Vul je Persoonlijke Gegevens in en creëer je Gebruikersnaam en Wachtwoord.
- 2. Lees en accepteer de Algemene Voorwaarden.
- 3. Onder de Algemene Voorwaarden moet je een vraag beantwoorden door op het juiste plaatje te klikken. Klik op het juiste plaatje.
- 4. Vervolgens klik je op **Registreren**.

## Stap 3 Activeer je Account

- 1. Je ontvangt nu een e-mail op het e-mailadres die je hebt ingevuld bij het registreren. Open de email en klik op **de groene knop om je account te activeren**.
- 2. Je account is geactiveerd! Vanaf nu kan je inloggen via de volgende link: <u>https://mydhl.express.dhl/nl/nl/auth/login.html</u>

## Stap 4 Accountnummers Toevoegen

- 1. Heb je meer accountnummers? Log in op MyDHL+ om deze toe te voegen.
- 2. Klik rechts bovenin op Mijn zendingen instellingen.
- 3. Klik nu op Mijn DHL accountnummers.
- 4. Scrol naar beneden, naar Opgeslagen accountnummers.
- 5. Klik op **Bestaand DHL-accountnummer toevoegen** en vul je accountnummer in.
- 6. Klik op het juiste plaatje en klik vervolgens op **Accountnummer toevoegen**.

# **REGISTER IN MYDHL+**

## Step 1 Register your DHL Account Numbers

- 1. Click on the following link: <u>https://mydhl.express.dhl/nl/en/registration.html</u>
- No DHL Express account number? Click on No and proceed to Step 2.
  Do you have a DHL Express account number? Click on Yes and fill in your account number.
- 3. Click on Next.

## Step 2 Fill in Your Details

- 1. Fill in Your Details and create your Login and Password.
- 2. Read and accept the **Terms and Conditions**.
- 3. Below the Terms and Conditions, you must answer a question by clicking on the correct image. Click on the correct image.
- 4. Then click on **Register**.

## Step 3 Activate your Account

- 1. You will now receive an email on the email address you entered when registering. Open the email and click on the **green button to activate your account**.
- 2. Your account has been activated! From now on you can log in using the following link: https://mydhl.express.dhl/nl/en/auth/login.html

## Step 4 Adding Account Numbers

- 1. Do you have multiple account numbers? Log in to MyDHL+ to add them.
- 2. Click on My Shipments Settings at the top right.
- 3. Click on My DHL Accounts.
- 4. Scroll down to **Saved Accounts**.
- 5. Click on Add Existing DHL Account and fill in your account number.
- 6. Click on the correct image and then click on Add Account.